# คู่มือการใช้งานระบบสารสนเทศบริหารการศึกษาสำหรับจัดการเว็บไซต์

# ศูนย์แพทยศาสตรศึกษาชั้นคลินิกสำนักการแพทย์

Medical Educational Center.MSD.BMA

คู่มือการใช้งาน ระบบสารสนเทศบริหารการศึกษาสำหรับจัดการเว็บไซต์

# สารบัญ

| 1 : การเข้าสู่ระบบจัดการเว็บไซต์ | 3  |
|----------------------------------|----|
| 2 : ระบบจัดการผู้ใช้งาน          | 5  |
| 3 : ระบบรูปภาพสไลด์              | 7  |
| 4 : ระบบข่าวสารและกิจกรรม        | 9  |
| 5 : ระบบลิ้งค์ด่วน               | 11 |
| 6 : ระบบเอกสารดาวน์โหลด          | 13 |
| 7 : ระบบเกี่ยวกับเรา             | 15 |
| 8 : ระบบภาควิชา                  | 16 |
| 9 : ระบบข่าวเด่น                 | 17 |
| 10 : ระบบวิจัยและบริการวิชาการ   | 19 |
| 11 : ระบบติดต่อเรา               | 20 |

# 1 : การเข้าสู่ระบบจัดการเว็บไซต์

 การเข้าสู่ระบบจัดการเว็บไซต์ สามารถเข้าใช้งานได้ที่ <u>www.msdmec.go.th</u> เลื่อนลงไปด้านล่างสุดของ หน้าเว็บไซต์ และคลิ๊กเข้าสู่ระบบสำหรับจัดการเว็บไซต์ ดังรูปภาพที่ 1

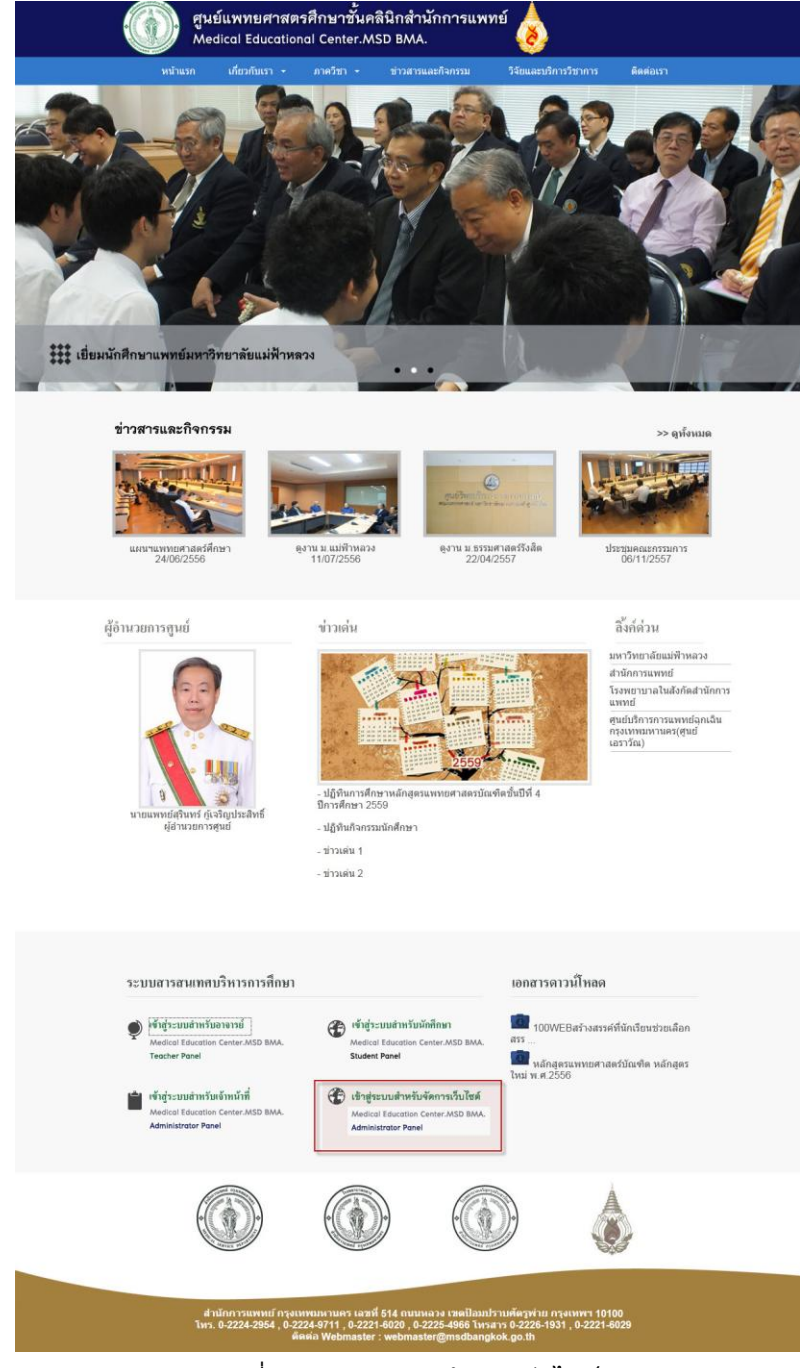

รูปที่ 1 การเข้าสู่ระบบจัดการเว็บไซต์

# คู่มือการใช้งานระบบสารสนเทศบริหารการศึกษาสำหรับจัดการเว็บไซด์

2. เมื่อคลิ้กเข้าสู่ระบบสำหรับจัดการเว็บไซต์ จะพบหน้าจอกรอกชื่อผู้ใช้งานและรหัสผ่านเพื่อเข้าสู่ระบบ

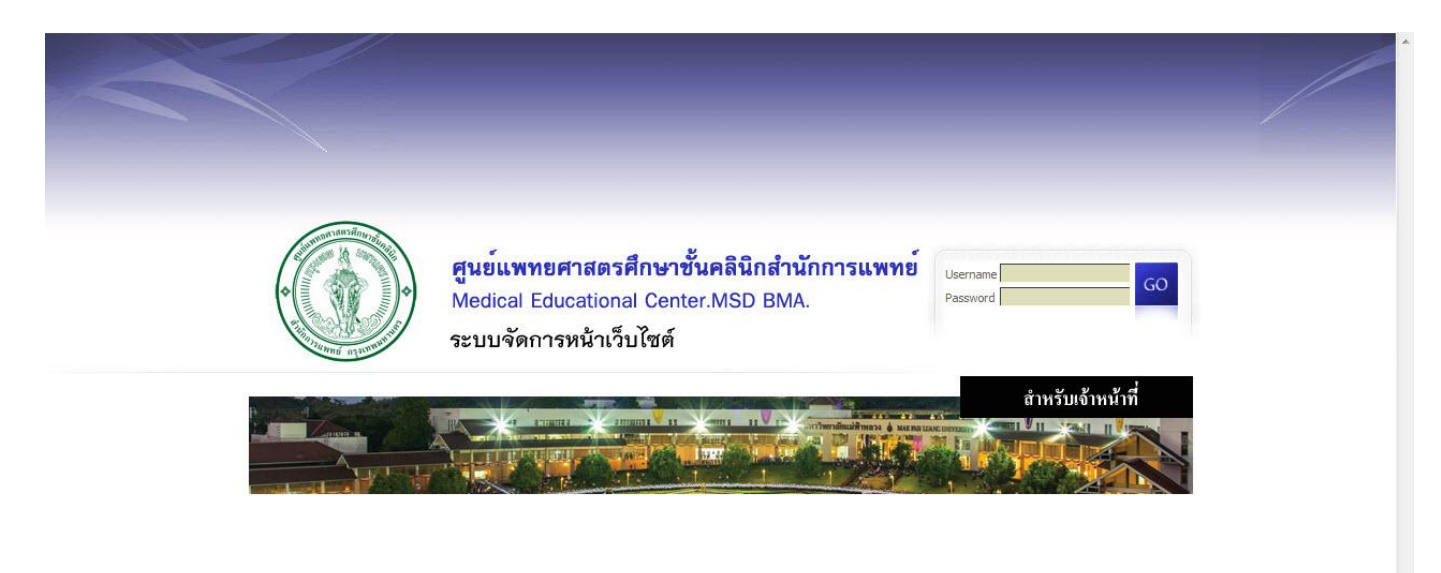

รูปที่ 2 การเข้าสู่ระบบจัดการเว็บไซต์

# 2 : ระบบจัดการผู้ใช้งาน

1. คลิ้กที่เมนูระบบจัดการผู้ใช้งาน ใช้สำหรับเพิ่มสิทธิการเข้าใช้งาน โดยสามารถเพิ่ม แก้ไข และลบได้ดังรูปที่

| 2        |
|----------|
| <u>۲</u> |
| J        |
|          |

| <ul> <li>ระบบุรักลัก</li> <li>⊌ User Information</li> <li>ระบบรูปภาพสโลด์</li> <li>ระบบบูปภาพสโลด์</li> <li>ระบบบุรัปภาพสโลด์</li> <li>ระบบบุรัปภาพสโลด์</li> <li>ระบบบลึงค์ด่วน</li> <li>ระบบเอกสารดาวน์โหลด</li> <li>เกี่ยวกับเรา</li> <li>ภาครีชา</li> <li>ภาครีชา</li> <li>ระบบข่าวเด่น</li> <li>วิจัยและบริการริชาการ</li> <li>คิดต่อเรา</li> <li>Logout</li> </ul> | Welcome to<br>Administration Panel |  |
|----------------------------------------------------------------------------------------------------|------------------------------------|--|
|                                                                                                    |                                    |  |

รูปที่ 3 แสดงหน้าจอเข้าเมนูระบบจัดการผู้ใช้งาน

 คลิ้กที่ปุ่มเพิ่มข้อมูลใหม่เพื่อเพิ่มข้อมูลผู้ใช้งาน และกำหนดการเข้าถึงเมนูต่าง ๆ หากเมนูไหนไม่ต้องการให้ ผู้ใช้งานเข้าใช้งานให้คลิ้กปุ่ม Not Access ดังรูป และหากเมนูไหนต้องการให้เข้าใช้งานให้คลิ้กไปที่ Read/Write ดังรูปที่ 4

| ะเททหลัก                | Manage User Admin           |                    |                 |                            |
|-------------------------|-----------------------------|--------------------|-----------------|----------------------------|
| es gran                 |                             |                    |                 | Jser Departmen             |
| Home                    | -                           | Add New Hear Admin |                 |                            |
| J User Information      |                             | Add New Oser Admin |                 |                            |
| Manage User Admin       |                             | Max                | * Candan O Mala | <ul> <li>Famala</li> </ul> |
| 🖹 ระบบรูปภาพสไลด์       | * Fred Elect Name           | MIS.               | - Gender Male   | U Feilidle                 |
| 👌 ระบบข่าวสารและกิจกรรม | * Thai First Name           | * Elig             |                 |                            |
| 2 ระบบลังค์ด่วน         |                             | * That             |                 |                            |
| 5 ระบบเอกสารดาวน์โหลด   | * Department Select         |                    | Picture         |                            |
| 🄰 เกี่ยวกับเรา 💌        | Location                    |                    | ×               |                            |
| 🍠 ภาควิชา 🔻             | Localdon 1                  |                    |                 |                            |
| 📕 ระบบข่าวเด่น          | Telephone                   |                    |                 |                            |
| 🗎 วิจัยและบริการวิชาการ |                             |                    |                 |                            |
| 🖡 ดิดต่อเรา             | Mobile                      |                    |                 |                            |
| Dogout                  | * E-mail                    |                    | Use default     |                            |
|                         | Other                       |                    | Picture         | Browse                     |
|                         | System Information          |                    |                 |                            |
|                         | * UserName                  | 3                  | * Password      |                            |
|                         |                             | * Confirm          | n Password      |                            |
|                         | Level and Under Information |                    |                 |                            |
|                         | * Level 💿 Admin 💿 Staff     |                    |                 |                            |
|                         | Permission Manage           |                    |                 |                            |
|                         | Menu List                   | Select             | All Select A    | II Select All              |
|                         | 🖹 ระบบรูปภาพสไลด์           | © R                | ead 💿 Read/V    | Vrite O Not Access         |
|                         | 😭 ภาควิชาอายุรศาสตร์        | © R                | ead 💿 Read/V    | Vrite O Not Access         |
|                         | 🕝 ระบบข่าวสารและกิจกรรม     | © R                | ead 💿 Read/V    | Vrite   Not Access         |
|                         | 😭 ภาควิชากุมารเวชศาสตร์     | © R                | ead 💿 Read/V    | Vrite O Not Access         |
|                         | 🛱 ระบบลังค์ด่วน             | © R                | ead 💿 Read/V    | Vrite O Not Access         |
|                         | A                           |                    |                 |                            |

รูปที่ 4 แสดงหน้าจอเข้าเมนูระบบจัดการผู้ใช้งาน

# 3 : ระบบรูปภาพสไลด์

 คลิ๊กที่เมนูระบบรูปภาพสไลด์ ใช้สำหรับจัดการรูปภาพสไลด์ที่อยู่ด้านหน้าเว็บไซต์ โดยสามารถเพิ่ม แก้ไข และลบได้ดังรูปที่

| r Information                                         | Add New View Edit Delete    |        | ดูข้อมูล แก้                                                  | ไขข้อมูล ลบข้อมูล            |
|-------------------------------------------------------|-----------------------------|--------|---------------------------------------------------------------|------------------------------|
| nage User Admin                                       | Page 1 of 1 Page size 10 Go |        | Found :                                                       | 3 record 💘 🤫 🔳 🕨 🔰           |
| บรูปภาพสไลด์                                          | No. Picture                 | Title  | Date Limit /<br>Last Update                                   | Status Action                |
| บข่าวสารและกิจกรรม<br>บลั้งค์ด่วน<br>บเอกสารดาวน์โหลด |                             | slide3 | Date Limit<br>Always On<br>Last Update<br>14-09-2015 10:14 AM | s Enable 🛱 🖻 🖻               |
| วกับเรา ▼<br>เวีชา ▼                                  | 2                           | slide2 | Date Limit<br>Always On<br>Last Update<br>14-09-2015 10:14 AM | ා <mark>Enabl</mark> e 肯 🗗 🏛 |
| และบริการวิชาการ<br>iอเรา                             | 3                           | slide1 | Date Limit<br>Always On<br>Last Update<br>14-09-2015 10:15 AM | ▷ Enable                     |
|                                                       | Add New View Edit Delete    |        |                                                               |                              |
|                                                       |                             |        |                                                               |                              |

รูปที่ 5 แสดงหน้าจอเข้าเมนูระบบรูปภาพสไลด์

คลิ๊กที่ปุ่ม Add New เพื่อเพิ่มข้อมูลรูปภาพสไลด์ และใส่ข้อมูลรูปภาพ ดังรูป

| Home       User Information       Manage User Admin |                               | Add New ระบบรูปภาพสไลด์               |  |
|-----------------------------------------------------|-------------------------------|---------------------------------------|--|
| Manage User Admin                                   |                               | WOO NEW INTERNATIONAL CARA            |  |
| Manage User Admin                                   |                               |                                       |  |
|                                                     | r Information                 |                                       |  |
| ระบบรูปภาพสไลด์                                     |                               |                                       |  |
| ระบบข่าวสารและกิจกรรม                               | URL mtp://                    |                                       |  |
| ระบบลั้งค์ด่วน                                      | nic File                      |                                       |  |
| ระบบเอกสารดาวน์โหลด                                 |                               |                                       |  |
| เกี่ยวกับเรา 👻                                      |                               |                                       |  |
| ภาควิชา ▼                                           |                               |                                       |  |
| ระบบข่าวเด่น                                        |                               |                                       |  |
| วิจัยและบริการวิชาการ                               |                               |                                       |  |
| ติดต่อเรา                                           | Graphic File                  | Browse                                |  |
| Logout                                              | Width x Height X              | pixel recommened 1300 x 500           |  |
|                                                     | Recommened file type .jpg .jj | to use graphic<br>peg .gif .swf only. |  |
|                                                     |                               | Add Back                              |  |
|                                                     |                               |                                       |  |
|                                                     |                               |                                       |  |
|                                                     |                               |                                       |  |

รูปที่ 6 แสดงหน้าจอเพิ่มข้อมูลระบบรูปภาพสไลด์

### 4 : ระบบข่าวสารและกิจกรรม

 คลิ๊กที่เมนูระบบข่าวสารและกิจกรรม ใช้สำหรับจัดการข่าวสารและกิจกรรมด้านหน้าเว็บไซต์ โดยสามารถ เพิ่ม แก้ไข และลบได้ดังรูปที่ 7

| " เมนูหลัก                                                                     |    | ระบบข่าว     | สารและกิจกรรม             |                                                                |             |                                                                 | 2                              |
|--------------------------------------------------------------------------------|----|--------------|---------------------------|----------------------------------------------------------------|-------------|-----------------------------------------------------------------|--------------------------------|
| Home                                                                           |    |              |                           | 1                                                              |             |                                                                 |                                |
| User Information                                                               |    | dd New       | View Edit                 | Delete                                                         |             |                                                                 | ng shake a s <u>i</u> ne a ana |
| Manage User Admin                                                              | Pa | ge 1 of 1    | Page size 10              | Go                                                             |             | Found 4 record(                                                 | s) 14 44 ■ >> >><br>Status /   |
| ) ระบบรูปภาพสไลด์                                                              |    | <b>▲ No.</b> | Picture                   | Subject                                                        | CountView   | Last Update                                                     | Action                         |
| * ระบบข่าว <mark>สารและกิจกรรม</mark><br>ระบบลังค์ด้วน<br>*ระบบเอกสารดาวน์โหลด |    | 4            |                           | <u>แผนรแพทยศาสตร์ศึกษา</u><br>24/06/2556<br>Tag :<br>Link : -  | 0           | Date Limit<br>Alway On<br>Last Update<br>2015-12-17<br>10:26:08 | ⊳ Enable<br>曾ピ蘆                |
| ) เกียวกับเรา ▼<br>) ภาควิชา ▼<br>  ระบบข่าวเด่น<br>  วิจัยและบริการวิชาการ    |    | 3            |                           | ดูงาน ม.แม่ฟ้าหลวง<br>11/07/2556<br>Tag:<br>Link: -            | 0           | Date Limit<br>Alway On<br>Last Update<br>2015-09-23<br>10:36:01 | ⊾ Enable<br>曽ぼ盦                |
| ติดต่อเรา<br>) Logout                                                          |    | 2            | California de la compañía | ดูงาน ม.ธรรมศาสตร์รังสิต<br>22/04/2557<br>Tag :<br>Link : -    | 0           | Date Limit<br>Alway On<br>Last Update<br>2015-09-22<br>09:28:13 | ⊾ Enable<br>曽ピ面                |
|                                                                                |    | 1            |                           | <del>ประชุมคณะกรรมการ</del><br>06/11/2557<br>Tag :<br>Link : - | 0           | Date Limit<br>Alway On<br>Last Update<br>2015-09-22<br>09:26:25 | 。Enable<br>音ど蘆                 |
|                                                                                |    |              |                           | Start Date Search                                              | Date Search |                                                                 | Search                         |
|                                                                                | A  | dd New       | View Edit                 | Delete                                                         |             |                                                                 |                                |

รูปที่ 7 แสดงหน้าจอข้อมูลระบบข่าวสารและกิจกรรม

 คลิ๊กที่ปุ่มเพิ่มข้อมูลใหม่เพื่อเพิ่มข้อมูลข่าวสารและกิจกรรม และใส่ข้อมูลรายละเอียดข่าวสารและกิจกรรม โดยเพิ่มรูป ไฟล์แนบ และแกลเลอรี่รูปภาพและรายละเอียดของเนื้อหาข่าวสาร ดังรูปที่ 8

|                       | 💈 ระบบข่าวสารและกิจกรรม                 |                                                 |
|-----------------------|-----------------------------------------|-------------------------------------------------|
| Home                  |                                         |                                                 |
| User Information      |                                         | Add New ระบบข่าวสารและกิจกรรม                   |
| Manage User Admin     | Header Information                      |                                                 |
| ระบบรูปภาพสไลด์       | Year 2555 -                             |                                                 |
| ระบบข่าวสารและกิจกรรม | Subject                                 |                                                 |
| ระบบลิ้งค์ด่วน        |                                         | *                                               |
| ระบบเอกสารดาวน์โหลด   | Title                                   |                                                 |
| เกี่ยวกับเรา 🔻        |                                         |                                                 |
| ี่ ภาควิชา 🔻          | News Date                               |                                                 |
| ระบบข่าวเด่น          | Thumbnail Picture                       |                                                 |
| วิจัยและบริการวิชาการ | Picture                                 | Browse                                          |
| ด็ดต่อเรา             | Ficture                                 |                                                 |
| Logout                | Attach Files                            |                                                 |
|                       | Document Files                          | Browne                                          |
|                       |                                         |                                                 |
|                       | Gallery                                 |                                                 |
|                       | Picture                                 | Browse                                          |
|                       | System                                  | allow to upload image files only.(*.gif, *.jpg) |
|                       | Content                                 |                                                 |
|                       |                                         |                                                 |
|                       | 102 ตุรหล HIML 🔚 🗋 🖸 🖾 📳 🔳              |                                                 |
|                       |                                         | μΥ.                                             |
|                       | B I <u>U</u> S ×₂ ײ I <sub>×</sub> !≡ : | ∷ * * ?? ♡ ≥ ± ± ≡ ⊦1 1. ∞ ∞ № 🖻 🖾 Ø ☶ 🗄 😳      |
|                       |                                         |                                                 |

รูปที่ 8 แสดงหน้าจอเพิ่มข้อมูลระบบข่าวสารและกิจกรรม

# 5 : ระบบลิ้งค์ด่วน

 คลิ้กที่เมนูระบบลิ้งค์ด่วน ใช้สำหรับจัดการลิ้งค์ด่วนด้านหน้าเว็บไซต์ โดยสามารถเพิ่ม แก้ไข และลบได้ดัง รูปที่ 9

| Page 1 of 1       Page size       Io       Found 4 record       Here 4 (0, 0, 0, 0, 0, 0, 0, 0, 0, 0, 0, 0, 0, 0                                                                                                    | ูงหลัก<br>ome<br>ser Information     | <ul> <li>ระบบถึงค์ด่วน - Link Level1</li> <li>Add New Edit View Delete</li> </ul> |                      |
|----------------------------------------------------------------------------------------------------|--------------------------------------|-----------------------------------------------------------------------------------|----------------------|
| มบฐมกาพสไลด์       No.       Name       Create Date       Action         บบฐมกาพสไลด์       บบฐมการกรม       บบฐมการกรมพบยัจการการแพบยัจการการแพบยัจการการแพบยัจการการแพบยัจการการแพบยัจการการแพบยัจการการแพบยัจการการแพบยัจการการแพบยังการแพบยังการแพบยังการการแพบยังการการแพบยังการการแพบยังการการแพบยังการการแพบยังการการแพบยังการการแพบยังการการแพบยังการการแพบยังการแพบยังการการแพบยังการการแพบยังการการการการการแพบยังการการแพบยังการการแพบยังการการแพบยังการการแพบยังการการแพบยังการการการแพบยังการการแพบยังการการแพบยังการการแพบยังการการการแพบยังการการการเหมายังการการการการการแพบยังการการการการการการการการการการการการการก                                                                                                    | anage User Admin                     | Page 1 of 1 Page size 10 Go                                                       | Found 4 record 🤐 🐏 🕨 |
| บบข่าวสารและก็จกรรม<br>บบแล้งสารกราวน์โหลด<br>ขากับเรา ▼<br>คริชา ▼<br>ขบข่าวเล่น<br>ขามข่าวเล่น<br>ขามข่าวเล่น<br>ขามข่าวเล่น<br>องกิตสำนักการแพทย์<br>1 http://<br>สำนักการแพทย์<br>1 http://<br>สำนักการแพทย์<br>1 http://<br>สำนักการแพทย์<br>1 http://<br>1 http://<br>1 http | บบรูปภาพสไลด์                        | No. Name                                                                          | Create Action        |
| บบนอกสารคาวน์โหลด<br>ยากับเรา                                                                                                    | บบข่าวสารและกิจกรรม<br>ขบนลิ้งค์ด่วน | ศูนย์บริการการแพทย์ฉุกเฉินกรุงเทพมหานตร(ศูนย์เอราวัณ) <ul> <li>1</li> </ul>       | 2015-09-15 🖓 🛱 📝 👔   |
| ยามันเรา       -         เครียา       -         เมื่อนราบริการริชาการ       -         เด่อเรา       -         gout       -         4       -         http://       -         4       -         http:///       -         away       -         away       -                                                                                                    | บบเอกสารดาวน์โหลด                    | โรงพยาบาลในสังคัดส่านักการแพทย์                                                   | - 9                  |
| เควิชา ▼<br>บบบข่าวเด่น<br>ขนมข่าวเด่น<br>ขนมข่าวเด่น<br>ขนมข่าวเด่น<br>ขนมข่าวเด่น<br>ขนมข่าวเด่น<br>gout<br>gout<br>Add New Edit View Delete                                                                                                    | ยวกับเรา 🔻                           | - http://                                                                         | 2015-09-15 分合同值      |
| มมชาวเดน<br>ขณละบริการริชาการ<br>เด่ณรา<br>gout<br>auxi7ngiauxiWhaoso<br>http://mfu.ac.th<br>Add New Edit View Delete                                                                                                    | าควิชา ▼                             | - สำนักการแพทย์                                                                   | 2015 00 15           |
| มหาวิทยาลัยแม่ฟ้าหลวง<br>gout 2015-09-15 0° ื่ () 1<br>Add New Edit View Delete                                                                                                    | บบขาวเดน                             | http://                                                                           | 2013-09-15 份目目面      |
| gout                                                                                                    | ขยและบรท เร เข เท เร<br>ดต่อเรา      | - มหาวิทยาลัยแม่ฟ้าหลวง<br>両 4                                                    | 2015-09-15 🖉 🛱 🛒 🕯   |
| Add New Edit View Delete                                                                                                    | ogout                                | http://mfu.ac.th                                                                  |                      |
|                                                                                                    |                                      | Add New Edit View Delete                                                          | Search               |
|                                                                                                    |                                      |                                                                                   |                      |
|                                                                                                    |                                      |                                                                                   |                      |

รูปที่ 9 แสดงหน้าจอข้อมูลระบบลิ้งค์ด่วน

คลิ๊กที่ปุ่มเพิ่มข้อมูลใหม่เพื่อเพิ่มข้อมูลลิ้งค์ด่วน ใส่ชื่อลิ้งค์และลิ้งค์ที่ต้องการให้เชื่อมโยง ดังรูปที่ 10

| ** เมนูหลัก             | 谢 ระบบลิ้งค์ด่วน - Link Leve | el1         |               |  |
|-------------------------|------------------------------|-------------|---------------|--|
| 📎 Home                  |                              |             |               |  |
| User Information        |                              |             |               |  |
| Manage User Admin       |                              | Add ระ      | ะบบถิ้งค์ด่วน |  |
| 🗎 ระบบรูปภาพสไลด์       |                              | Name        |               |  |
| 👌 ระบบข่าวสารและกิจกรรม |                              | URL http:// |               |  |
| 2 ระบบถิ้งค์ด่วน        |                              | bbA         | Cancel        |  |
| 🖁 ระบบเอกสารดาวน์โหลด   |                              | _           |               |  |
| 🍃 เกี่ยวกับเรา 🔻        |                              |             |               |  |
| 🚽 ภาควิชา 🔻             |                              |             |               |  |
| <br>] ระบบข่าวเด่น      |                              |             |               |  |
| วิจัยและบริการวิชาการ   |                              |             |               |  |
| =<br>9 ติดต่อเรา        |                              |             |               |  |
| Logout                  |                              |             |               |  |
| e cogour                |                              |             |               |  |
|                         |                              |             |               |  |
|                         |                              |             |               |  |

รูปที่ 10 แสดงหน้าจอเพิ่มข้อมูลระบบลิ้งค์ด่วน

# 6 : ระบบเอกสารดาวน์โหลด

 คลิ๊กที่เมนูระบบเอกสารดาวน์โหลด ใช้สำหรับจัดการเอกสารดาวน์โหลดด้านหน้าเว็บไซต์ โดยสามารถเพิ่ม แก้ไข และลบได้ดังรูปที่ 11

|                       |                       | ลด                                             |                                                                                                    |                |
|-----------------------|-----------------------|------------------------------------------------|----------------------------------------------------------------------------------------------------|----------------|
| Home                  |                       |                                                |                                                                                                    |                |
| User Information      | Add New View          | Edit Delete                                    | Select Group : เลือกกลุ่ม                                                                                                    |                |
| Manage User Admin     | Page 1 of 1 Page size | 10 Go                                          | Found 2 record 🤐 🤫 🔳                                                                                                    | <b>FF FF</b>   |
| ระบบรูปภาพสไลด์       | 🔳 🔺 No. 🛛 Thumbnail   | Name                                           | Create Stat                                                                                                    | us             |
| ระบบข่าวสารและกิจกรรม |                       | หลักสูตรแพทยศาสตร์บัณฑิต หลักสูตรใหม่ พ.ศ.2556 | by Act                                                                                                    | able           |
| ระบบลงคดวน            | 1                     | [ Download ]                                   | navin 👸                                                                                                    | 1              |
| ระบบเอกสารดาวนเหลด    |                       | 100WEBสร้างสรรค์ที่นักเรียนช่วยเลือกสรร        | s En                                                                                                    | able           |
|                       | 2                     | [ Download ]                                   | tar 📋                                                                                                    | ' 🏛            |
| ระบบข่าวเค่น          |                       |                                                | S                                                                                                    | arch           |
| วิฉัยและพรีการวิชาการ | Add New View          | Edit Delete                                    | and the second second sec | and the second |
| foriors               | Add new Tiew          |                                                |                                                                                                    |                |
| NNN91221              |                       |                                                |                                                                                                    |                |
| ogout                 |                       |                                                |                                                                                                    |                |
|                       |                       |                                                |                                                                                                    |                |
|                       |                       |                                                |                                                                                                    |                |
|                       |                       |                                                |                                                                                                    | _              |
|                       |                       |                                                |                                                                                                    | -              |
|                       |                       |                                                |                                                                                                    |                |
|                       |                       |                                                |                                                                                                    |                |
|                       |                       |                                                |                                                                                                    |                |
|                       |                       |                                                |                                                                                                    |                |
|                       |                       |                                                |                                                                                                    |                |
|                       |                       |                                                |                                                                                                    |                |

รูปที่ 11 แสดงหน้าจอข้อมูลระบบเอกสารดาวน์โหลด

 คลิ๊กที่ปุ่มเพิ่มข้อมูลใหม่เพื่อเพิ่มข้อมูลเอกสารดาวน์โหลด โดยสามารถใส่ไฟล์จากเครื่องหรือลิ้งค์ไปยังไฟล์ ดาวน์โหลดได้ ดังรูปที่ 12

| Home         User Information         Manage User Admin         Stupginnwatlaad         Stupginnwatlaad         Stupsinaadisaansuu         Stupsinaadisaansuu                                                                        | ์ เมนูหลัก            | เ¦' ระบบเอกสารดาวน์โหลด     |   |
|----------------------------------------------------------------------------------------------------|-----------------------|-----------------------------|---|
| User Information   Manage User Admin   Issupgianwa'laai   Issupgianwa'laai <td< th=""><th>Home</th><th></th><th></th></td<> | Home                  |                             |   |
| Manage User Admin         Issubgit/inwallani         Issubgit/inwallani         Issubgit/Inwallani         Issubgit/Inwallani         Issubgit/Inwallani         Issubgit/Inwallani         Issubgit/Inwallani         Is                                                                  | User Information      |                             |   |
| ระบบมู่ว่าสารและกิจกรรม         ระบบแลกสารความใหลด         เกี่ยวกับเรา         เกี่ยวกับเรา         ระบบข่าวเล่น         วิจัยและบริการวิชาการ         ดัดต่อเรา         Logout                                                                                                    | Manage User Admin     | Add New ระบบเอกสารดาวน์โหลด |   |
| ระบบนอกสารและกิจกรรม     Type     Link     File       ระบบแอกสารดาวน์โหลด     เกี่ยวกับเรา     Bowse       เกื่ยวกับเรา        ระบบข่าวเล่น     34ยและบริการวิชาการ       จิดต่อเรา       Logout                                                                                                    | ระบบรูปภาพสไลด์       | E Header Information        |   |
| I ระบบเล็กส์ารดาวม์ใหลด ระบบแอกส์ารดาวม์ใหลด เกี่ยวกับเรา ▼ ภาควิชา ▼ ระบบข่าวเด่น วิจัยและบริการวิชาการ ดัดต่อเรา J Cogout                                                                                                    | ระบบข่าวสารและกิจกรรม | Name                        |   |
| ระบบเอกสารดาวน์โหลด       โก้ยากับเรา       โก้ยากับเรา       สาดวิชา       ระบบข่าวเด่น       วิจัยและบริการวิชาการ       ติดต่อเรา       Logout                                                                                                    | 🕅 ระบบลิ้งค์ด่วน      | Type O Link O File          |   |
| เกี่ยวกับเรา          ภาควิชา          ระบบข่าวเด่น          วิรัยและบริการวิชาการ         ดิดต่อเรา         b. Logout                                                                                                    |                       | File Software Browse        | 0 |
| <ul> <li>ฦาควิชา ▼</li> <li>ระบบข่าวเด่น</li> <li>ๅวิรัยและบริการวิชาการ</li> <li>ดิดต่อเรา</li> <li>) Logout</li> </ul>                                                                                                    | 🤉 เกี่ยวกับเรา 🔹 🔻    | Add Cancel                  |   |
| <ul> <li>ระบบข่าวเด่น</li> <li>วิรัยและบริการวิชาการ</li> <li>ดิดต่อเรา</li> <li>Logout</li> </ul>                                                                                                    | 🗴 ภาควิชา 🔻           |                             |   |
| ) วิรัยและบริการวิชาการ<br>  ติดต่อเรา<br> ) Logout                                                                                                    | ระบบข่าวเด่น          |                             |   |
| ดิตต่อเรา<br>) Logout                                                                                                    | วิจัยและบริการวิชาการ |                             |   |
| Degout                                                                                                    | 🖡 ติดต่อเรา           |                             |   |
|                                                                                                    | Degout                |                             |   |
|                                                                                                    |                       |                             |   |
|                                                                                                    |                       |                             |   |
|                                                                                                    |                       |                             |   |
|                                                                                                    |                       |                             |   |

รูปที่ 12 แสดงหน้าจอข้อมูลเพิ่มระบบเอกสารดาวน์โหลด

# 7 : ระบบเกี่ยวกับเรา

- 1. คลิ้กที่เมนูระบบเกี่ยวกับเรา ใช้สำหรับแก้ไขข้อมูลเกี่ยวกับเราในหน้าเว็บไซด์ ประกอบไปด้วย
  - ทำเนียบผู้บริหาร
  - บุคลากร
  - คณะกรรมการ
  - แผนที่โรงพยาบาลกลาง
  - แผนที่โรงพยาบาลเจริญกรุงประชารักษ์
  - แผนที่สำนักการแพทย์ ดังรูปที่ 13

| ศูนย์แพทยศาสตรศึกษ<br>Medical Educational | าขั้นคลินิกสำนักการแพทย์ 🦚<br>Center.MSD BMA.                                                                                                    |
|-------------------------------------------|----------------------------------------------------------------------------------------------------|
| 🕆 เมนูหลัก                                | 🛧 บุคลากร                                                                                                    |
| Home                                      |                                                                                                    |
| User Information                          | View viegos                                                                                                    |
| 👌 Manage User Admin                       | Content                                                                                                    |
| 🗎 ระบบรูปภาพสไลด์                         |                                                                                                    |
| 🕝 ระบบข่าวสารและกิจกรรม                   | การกรรรรษณีการกระระสาวารกรรรสาวารกรรรสาวารกรร                                                                                                    |
| 🛱 ระบบลิ้งค์ด่วน                          | สี่บายและมีสุดสามารถและเอลนออกสามารถสายและและการการการการการการการการการการการการการก                                                                                                    |
| 🗄 ระบบเอกสารดาวน์โหลด                     |                                                                                                    |
| 🌜 เกี่ยวกับเรา 🔹 🔻                        |                                                                                                    |
| 🔶 ท่าเนียบผู้บริหาร                       |                                                                                                    |
|                                           | exaministic francisco                                                                                                    |
|                                           |                                                                                                    |
|                                           |                                                                                                    |
| 🗶 แผนทารงพยาบาลกลาง                       |                                                                                                    |
| 📩 แผนทางรงพยาบาลเจรญ                      |                                                                                                    |
| 👷 แผนที่สำนักการแพทย์                     | encessade (regital<br>dadaeren                                                                                                    |
| 🎯 ภาควิชา 🔻                               |                                                                                                    |
| 🔲 ระบบข่าวเด่น                            |                                                                                                    |
| วิจัยและบริการวิชาการ                     |                                                                                                    |
| 🐬 ติดต่อเรา                               |                                                                                                    |
| Logout                                    | Bioconsequences                                                                                                    |
|                                           | Terre contail<br>The foundat                                                                                                    |
|                                           |                                                                                                    |
|                                           | entransfilm film                                                                                                    |
|                                           | Streadan Streadan Streadan Streadan Streadan Streadan Streadan Streadan Streadan                                                                                                    |
|                                           | Constantial Constantial Constantian Constantian Consta |
|                                           |                                                                                                    |

รูปที่ 13 แสดงหน้าจอข้อมูลระบบเกี่ยวกับเรา

#### 8 : ระบบภาควิชา

 คลิ้กที่เมนูระบบภาควิชา ใช้สำหรับเพิ่มรายละเอียดต่าง ๆ ของภาควิชาทั้ง 14 ภาควิชา โดยกด edit เพื่อ แก้ไขข้อมูลและใส่ข้อมูลรายละเอียดและใส่ไฟล์แนบต่าง ๆ เพื่อโชว์ข้อมูลหน้าเว็บไซต์ ดังรูปที่ 14

| านูหลัก 🎧 ภ                  | าาควิชาอายุรศาสตร์                                                         |
|------------------------------|----------------------------------------------------------------------------|
| lome                         |                                                                            |
| Jser Information             | View ภาควิชาอายุรศาสตร์                                                    |
| lanage User Admin            | Content                                                                    |
| ะบบรูปภาพส <sup>ู</sup> ไลด์ | กำหนดการทำสัญญาการเป็นนักศึกษาหลักสูตรแพทยศาสตรบัณฑิต ส่านักวิชาแพทยศาสตร์ |
| ะบบข่าวสารและกิจกรรม         | มหาวิทยาลัยแม่ฟ้าหลวง                                                      |
| ะบบลิ้งค์ด่วน                |                                                                            |
| ะบบเอกสารดาวน์โหลด           |                                                                            |
| กียวกับเรา 🔻                 |                                                                            |
| าาควิชา 🔻                    | Document File                                                              |
| าควิชาอายุรศาสตร์            | ⊠ 4-4293.xis                                                               |
| าควิชากุมารเวชศาสตร์         | 2.jpg                                                                      |
| าควิชาศัลยศาสตร์             | 🔤 รายชื่อแพทย์ใหม่.xls                                                     |
| าควิชาสูติ-นรี               | Create Date 2015-12-04-09:01:48                                            |
| วขศาสตร                      | Last Update 2015-12-04 09:18:14                                            |
| าครับ เคลยกรรมกระตูก         | Update By navin                                                            |
| ฉินและนิดีเวชศาสตร์          | Edit Delete Add Next Page                                                  |
| เควิชาจักษุวิทยา             |                                                                            |
| าดวิชาโสต ศอ นาสิก           |                                                                            |
| าควิชาวิสัญญีวิทยา           |                                                                            |
| าควิชาเวชกรรมฟื้นฟู          |                                                                            |
| ควิชารังสีวิทยา              |                                                                            |
| ว้ชาพยาธิวิทยา               |                                                                            |
| วิชาอนามัยชุมชน              |                                                                            |
| Realized and                 |                                                                            |

รูปที่ 14 แสดงหน้าจอข้อมูลระบบภาควิชา

#### 9 : ระบบข่าวเด่น

 คลิ๊กที่เมนูระบบข่าวเด่น ใช้สำหรับจัดการข่าวเด่นหน้าเว็บไซต์ โดยสามารถเพิ่ม แก้ไข และลบได้ดังรูป ที่ 7

| Home                 |    |           |              |            |                                                                                                    |               |           |                | -                                                                                                    |
|----------------------|----|-----------|--------------|------------|----------------------------------------------------------------------------------------------------|---------------|-----------|----------------|----------------------------------------------------------------------------------------------------|
| User Information     | A  | dd New    | View Edit    | Delete     |                                                                                                    |               |           |                |                                                                                                    |
| Manage User Admin    | Pa | ge 1 of 1 | Page size 10 | Go         |                                                                                                    |               |           | Found 2 record | i(s) ∺ ↔ ■ → →                                                                                                    |
| ะบบรปภาพสไลด์        |    | .▲ No.    | Picture      |            | Subject                                                                                                    |               | CountView | Date Limit /   | Status /                                                                                                    |
| ะบบข่าวสารและกิจกรรม | -  |           |              | ข่าวเด่น 2 | - 1994 -<br>1995 -<br>1995 -<br>1995 -<br>1995 -<br>1995 -<br>1995 -<br>1995 -<br>1995 -<br>1995 -<br>1995 -<br>1995 -<br>1995 -<br>1995 -<br>1996 -<br>1996 |               |           | Date Limit     | nedon                                                                                                    |
| ะบบลิ้งค์ด่วน        | -  | 2         |              | Tag        |                                                                                                    |               | 0         | Alway On       | Enable                                                                                                    |
| ะบบเอกสารดาวน์โหลด   |    | 2         |              | Link : -   |                                                                                                    | 0             | U         | 2015-09-30     | ◈Ӫ┏҄ҩ҈ӯ                                                                                                    |
| กี่ยวกับเรา 🔻        |    |           |              |            |                                                                                                    |               |           | 10:39:16       |                                                                                                    |
| าาควิชา 🔻            |    |           |              | ขาวเดน 1   |                                                                                                    |               |           | Alway On       | e Enable                                                                                                    |
| ะบบข่าวเด่น          |    | 1         |              | Tag :      |                                                                                                    |               | 0         | Last Update    | &°°Chable<br>In the second second secon |
| เจ้ยและบริการวิชาการ |    |           |              | LINK : -   |                                                                                                    |               |           | 10:36:56       |                                                                                                    |
| ้ำิดต่อเรา           |    |           |              | Start Date | Search                                                                                                    | Expire Date 9 | Search    |                | Search                                                                                                    |
| logout               | A  | dd New    | View Edit    | Delete     |                                                                                                    |               |           |                |                                                                                                    |
|                      |    |           |              |            |                                                                                                    |               |           |                |                                                                                                    |
|                      |    |           |              |            |                                                                                                    |               |           |                |                                                                                                    |
|                      |    |           |              |            |                                                                                                    |               |           |                |                                                                                                    |
|                      |    |           |              |            |                                                                                                    |               |           |                |                                                                                                    |
|                      |    |           |              |            |                                                                                                    |               |           |                |                                                                                                    |
|                      |    |           |              |            |                                                                                                    |               |           |                |                                                                                                    |

รูปที่ 15 แสดงหน้าจอข้อมูลระบบข่าวเด่น

 คลิ๊กที่ปุ่ม Add New เพื่อเพิ่มข้อมูลข่าวเด่น และใส่ข้อมูลรายละเอียดเด่น โดยเพิ่มรูป ไฟล์แนบ และ รายละเอียดของเนื้อหาข่าวเด่น ดังรูปที่ 16

| มนูหลัก               | ระบบขำวเด่น                        |                                   |   |
|-----------------------|------------------------------------|-----------------------------------|---|
| Home                  |                                    |                                   |   |
| User Information      | A                                  | dd New ระบบข่าวเด่น               |   |
| Manage User Admin     | Header Information                 |                                   |   |
| ระบบรูปภาพสไลด์       | Subject                            |                                   |   |
| ระบบข่าวสารและกิจกรรม |                                    | *                                 |   |
| ระบบลึงค์ด่วน         | Title                              |                                   |   |
| ระบบเอกสารดาวน์โหลด   |                                    | -                                 |   |
| เกียวกับเรา 🔻         | News Date                          |                                   |   |
| กาดวิชา ▼             | Thumbnail Picture                  |                                   |   |
| ระบบขาวเดน            | Picture                            | Browse                            |   |
| วจยและบรการวชาการ     |                                    |                                   |   |
| Incont                | Attach Files                       |                                   |   |
| Logour                | Document Files                     | Browse 📼                          |   |
|                       |                                    | 4                                 |   |
|                       | Gallery                            |                                   |   |
|                       | Picture                            | Browse                            |   |
|                       | System allow to upload in          | nage files only.( *.gif , *.jpg ) | _ |
|                       | Content                            |                                   |   |
|                       | 🖸 श्रिज्ञ सTML   🖶 🗋 🗟 👼 📄 👗 🖧 💼 🛱 |                                   |   |
|                       |                                    | <b></b>                           |   |
|                       |                                    |                                   |   |
|                       |                                    |                                   |   |

รูปที่ 16 แสดงหน้าจอเพิ่มข้อมูลระบบข่าวเด่น

### 10 : ระบบวิจัยและบริการวิชาการ

 คลิ้กที่เมนูระบบวิจัยและบริการวิชาการ ใช้สำหรับเพิ่มระบบวิจัยและบริการวิชาการที่จะโชว์หน้าเว็บไซต์ โดยกด edit เพื่อแก้ไขข้อมูลและใส่ข้อมูลรายละเอียด

| มนูหลัก 🛛 🗍 🧃         | และบริการวิชาการ                 |  |
|-----------------------|----------------------------------|--|
| Home                  |                                  |  |
| User Information      | View วิจัยและบริการวิชาการ       |  |
| Manage User Admin     | Content                          |  |
| ระบบรูปภาพสไลด์       |                                  |  |
| ระบบข่าวสารและกิจกรรม |                                  |  |
| ระบบลิ้งค์ด่วน        |                                  |  |
| ระบบเอกสารดาวน์โหลด   |                                  |  |
| เกี่ยวกับเรา 👻        |                                  |  |
| ภาควิชา 🔻             |                                  |  |
| ระบบข่าวเด่น          |                                  |  |
| วิจัยและบริการวิชาการ |                                  |  |
| กิดต่อเรา             |                                  |  |
| ogout                 | มีอที่ขุงสุณฑรรรม เริ่ม เร       |  |
|                       |                                  |  |
|                       | Document File                    |  |
|                       |                                  |  |
|                       | More Information                 |  |
|                       | Create Date 2015-09-30 08:31:44  |  |
|                       | Last Undate, 2015-09-30 08:34:12 |  |

รูปที่ 17 แสดงหน้าจอแก้ไขข้อมูลระบบวิจัยและบริการวิชาการ

### 11: ระบบติดต่อเรา

 คลิ๊กที่เมนูระบบติดต่อเรา ใช้สำหรับเพิ่มระบบติดต่อเราที่จะโชว์หน้าเว็บไซต์ โดยกด edit เพื่อแก้ไขข้อมูล และใส่ข้อมูลรายละเอียด

| Home                  |                                 |  |
|-----------------------|---------------------------------|--|
| User Information      | View ติดต่อเรา                  |  |
| Manage User Admin     | Content                         |  |
| ระบบรูปภาพสไลด์       |                                 |  |
| ระบบข่าวสารและกิจกรรม |                                 |  |
| ระบบลึงค์ด่วน         |                                 |  |
| ระบบเอกสารดาวน์โหลด   |                                 |  |
| เกี่ยวกับเรา 🔻        |                                 |  |
| ภาควิชา 🔻             |                                 |  |
| ระบบข่าวเด่น          |                                 |  |
| วิจัยและบริการวิชาการ | ข้อมูลติดต่อเรา                 |  |
| ดิดต่อเรา             |                                 |  |
| Logout                |                                 |  |
|                       |                                 |  |
|                       |                                 |  |
|                       |                                 |  |
|                       |                                 |  |
|                       |                                 |  |
|                       |                                 |  |
|                       |                                 |  |
|                       |                                 |  |
|                       | Document File                   |  |
|                       |                                 |  |
|                       | More Information                |  |
|                       | Create Date 2015-09-30 08:31:56 |  |
|                       | Last Update 2015-09-30 08:34:00 |  |
|                       | Update By navin                 |  |
|                       | Edit Delete Add Next Page       |  |

รูปที่ 18 แสดงหน้าจอแก้ไขข้อมูลระบบติดต่อเรา